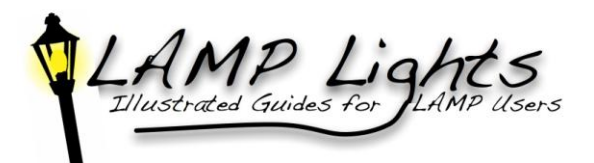

| Lesson       | Lesson Builder – structures content for individual lessons or chapters. The tool is intended to be present more than once   |                                                                                                    |  |  |  |  |
|--------------|----------------------------------------------------------------------------------------------------|----------------------------------------------------------------------------------------------------|--|--|--|--|
| Buildor      | in a site. Each unit or week of a course might be a separate instance, appearing in the left margin. Note: It is            |                                                                                                    |  |  |  |  |
| Dunuci       | recommended to develop your course in its entirety before adding it to this Lesson Builder structure.                       |                                                                                                    |  |  |  |  |
| Add          | Choose <b>Lesson Builder</b> from the available tools in <b>Site Info</b> .                                                 |                                                                                                    |  |  |  |  |
| Lesson       |                                                                                                    |                                                                                                    |  |  |  |  |
| Builder      |                                                                                                    |                                                                                                    |  |  |  |  |
|              | Title the lesson including numbers. (i.e. Week 1 or Chapter 1). Click "Continue," then "Finish."                            |                                                                                                    |  |  |  |  |
| Choose       | The first page you see is only an example of what your page can look like. It is not a template, therefore you are not able |                                                                                                    |  |  |  |  |
| the title of | to simply replace what you see on the screen with your own content. To Add Content: Select "Add Text," "Add                 |                                                                                                    |  |  |  |  |
| your         | Multimedia," "Add Resource," "Add Subpage," "Add Assignment," "Add Quiz," or "Add Forum Topic."                             |                                                                                                    |  |  |  |  |
| lesson (i.e. |                                                                                                    |                                                                                                    |  |  |  |  |
| Week 1)      |                                                                                                    |                                                                                                    |  |  |  |  |
| from the     |                                                                                                    |                                                                                                    |  |  |  |  |
| left-hand    |                                                                                                    |                                                                                                    |  |  |  |  |
| menu         |                                                                                                    |                                                                                                    |  |  |  |  |
|              | Add Text                                                                                                    | Use this function to add text, images, tables, etc. to your lesson. Choose the icon (top row, over three) |  |  |  |  |
|              |                                                                                                    | labeled "templates" to easily add a consistent structure to each lesson.                                  |  |  |  |  |
|              | Add                                                                                                    | Use this function to insert multimedia directly into your lesson. (i.e. YouTube videos, movies, Flash     |  |  |  |  |
|              | Multimedia                                                                                                    | presentations)                                                                                            |  |  |  |  |
|              | Add                                                                                                    | Use this function to upload a file from your computer (i.e. Microsoft Office files, links to multimedia,  |  |  |  |  |
|              | Resource                                                                                                    | and links to web content)                                                                                 |  |  |  |  |
|              | Add Subpage                                                                                                    | Use this function to lead your students to another page within your lesson. You can choose to display     |  |  |  |  |
|              |                                                                                                    | this page as a button. Subpages allow you to add as much content as you want, without making the          |  |  |  |  |
|              |                                                                                                    | home page of the lesson extremely long.                                                                   |  |  |  |  |
|              | Add                                                                                                    | Before using this option, you will need to first create an assignment using the Assignment tool; You      |  |  |  |  |
|              | Assignment                                                                                                    | will then be able to link the assignment directly into this lesson.                                       |  |  |  |  |
|              | Add Quiz                                                                                                    | Before using this option, you will need to first create a quiz using the Test & Quizzes tool; You will    |  |  |  |  |
|              |                                                                                                    | then be able to link the quiz directly into this lesson.                                                  |  |  |  |  |
|              | Add Forum                                                                                                    | Before using this option, you will need to first create a forum using the Forum tool; You will then be    |  |  |  |  |
|              | Торіс                                                                                                    | able to link the forum topic directly into this lesson.                                                   |  |  |  |  |

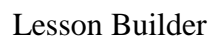

| <b>h</b> / | 1       | MD       |         | ·    | +-            |
|------------|---------|----------|---------|------|---------------|
|            | Illustr | ated Gui | des for | 9LAM | CS<br>P Users |
|            | -       |          |         |      |               |

| Reorder  | Use the crosshairs and drag item in this list to rearrange them.                                                            |  |  |
|----------|----------------------------------------------------------------------------------------------------|--|--|
| Settings | Change the title of your lesson                                                                                             |  |  |
|          | • Force students to complete a given section of the lesson before moving on to subsequent ones                              |  |  |
|          | • Hide pages (lessons) from students until a predetermined time                                                             |  |  |
|          | • Create <b>Gradebook</b> entry when tasks are completed.                                                                   |  |  |
| Add More | Once you determine a structure and layout for your first lesson, use this option to duplicate the lesson, making it easy to |  |  |
| Pages    | edit the subsequent lessons with new content. If you do want your pages to mirror the page you were on when selecting       |  |  |
|          | the "Add More Pages" function, be sure to check the appropriate box before continuing.                                      |  |  |
| Remove   | Use to remove a page (lesson) from the left-hand menu. The page does not delete. To delete the page, choose "Index of       |  |  |
| Pages    | Pages" on the right-hand side of the screen.                                                                                |  |  |
| Index of | Provides you with a hierarchical view of you pages and content. You can also delete a page using this option.               |  |  |
| Pages    |                                                                                                    |  |  |